- 1. Please connect to Texas A&M's VPN from your computer
- If on Windows please download and launch the free version of MobaXterm:

https://mobaxterm.mobatek.net/download.html

3. If you are using a Mac please launch the terminal application

High Performance Research Computing A Resource for Research and Discovery

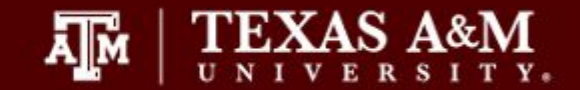

# **HPRC** Primers

# Introduction to Linux

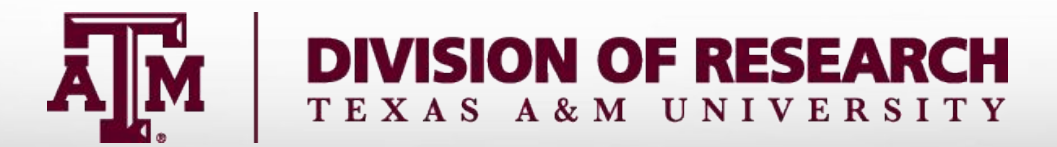

### Your Login Password

- Both State of Texas law and TAMU regulations prohibit the sharing and/or illegal use of computer passwords and accounts;
- Don't write down passwords;
- Don't choose easy to guess/crack passwords;
- Change passwords frequently

# Accessing the system

- SSH (secure shell)
  - The only program allowed for remote access; encrypted communication; freely available for Linux/Unix and Mac OS X hosts;
- For Microsoft Windows PCs, use MobaXterm
  - <u>https://hprc.tamu.edu/wiki/HPRC:MobaXterm</u>
    - You are able to view images and use GUI applications with MobaXterm
  - or *Putty* 
    - <u>https://hprc.tamu.edu/wiki/HPRC:Access#Using\_PuTTY</u>
      - You can not view images or use GUI applications with PuTTY

#### Using SSH - MobaXterm on Windows https://hprc.tamu.edu/wiki/HPRC:MobaXterm

|                                | Session settings                                                                                                    |               |                                      |
|--------------------------------|----------------------------------------------------------------------------------------------------|---------------|--------------------------------------|
| MobaXterm<br>Terminal Sessions | Image: Solution of the sector of the sector of the sect |               | 3                                    |
| Session Servers                |                                                                                                    | X server Exit |                                      |
| Saved session                  | Remote host * ada.tamu.edu Specify username netid SP Port 22 😴                                                                                                    |               |                                      |
|                                | Advanced SSH settings                                                                                                    |               | Help                                 |
| ŝ                              |                                                                                                    |               | E S X O X Server Ext                 |
| 2                              |                                                                                                    |               | MobaXterm                            |
| 1                              | Secure Shell (SSH) session                                                                                                    |               | New session                          |
|                                |                                                                                                    | name          | Find existing session or server name |
|                                |                                                                                                    |               | Welcome to MobaXterm                 |

A Texas A&M University High Performance Research Computing – https://hprc.tamu.edu 5

Use

#### Possible Error - MobaXterm on Windows

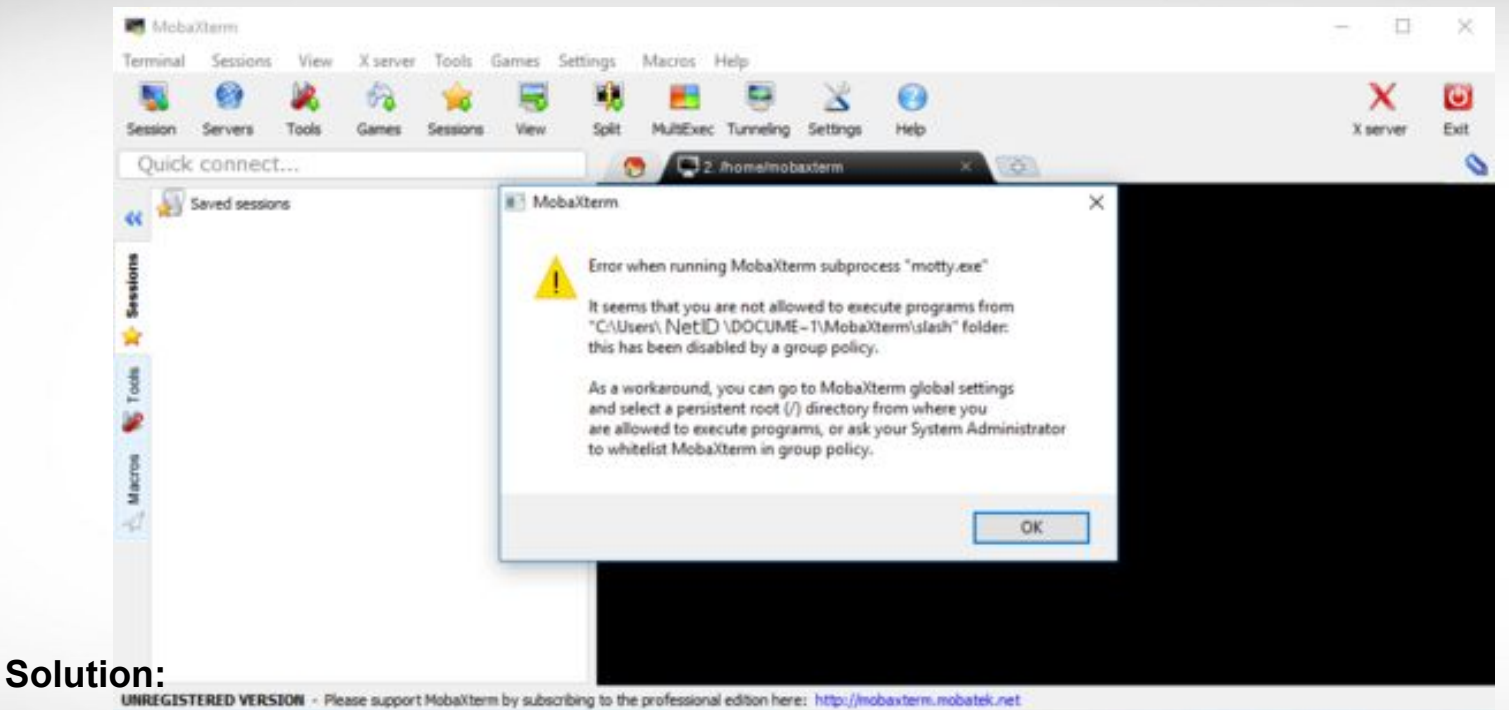

https://hprc.tamu.edu/wiki/HPRC:MobaXterm#Running\_MobaXterm\_on\_Open\_Access\_Lab\_workstations

High Performance Research Computing – https://hprc.tamu.edu 6

A M

**Texas A&M University** 

#### Using SSH (on a Linux Client)

ssh -X NetID@ada.tamu.edu

You may see something like this the first time you connect to the remote machine from your local machine:

Host key not found from the list of known hosts. Are you sure you want to continue connecting (yes/no)?

Type yes, hit enter and you will then see the following:

Host ada.tamu.edu' added to the list of known hosts. NetID@ada.tamu.edu's password:

Mac users may need to use ssh -Y to enable X11 so you can view images and use GUI software

ssh -Y NetID@ada.tamu.edu

To use the HPRC clusters, you must apply for an HPRC account.

#### Search for Linux Commands Options

#### Search the manual page for the Linux command 1s

#### man ls

Page up Page down Spacebar Mouse scroll wheel Move up one page Move down one page Move down one page Move up and down

| /all |
|------|
| n    |
| N    |
| a    |
|      |
| G    |

search the man page for the text 'all' search forward for next found match search backwards next found match go to first line Go to last line guit

### **CRLF** Line Terminators

Windows editors such as Notepad will add hidden Carriage Return Line Feed (CRLF) characters that will cause problems with many applications

cd ~/intro\_to\_linux/

file DOS\_script.sh

DOS\_script.sh: ASCII English text, with CRLF line terminators

dos2unix DOS\_script.sh
file DOS\_script.sh

DOS\_script.sh: ASCII English text

#### Finding your way around the Linux directory structure

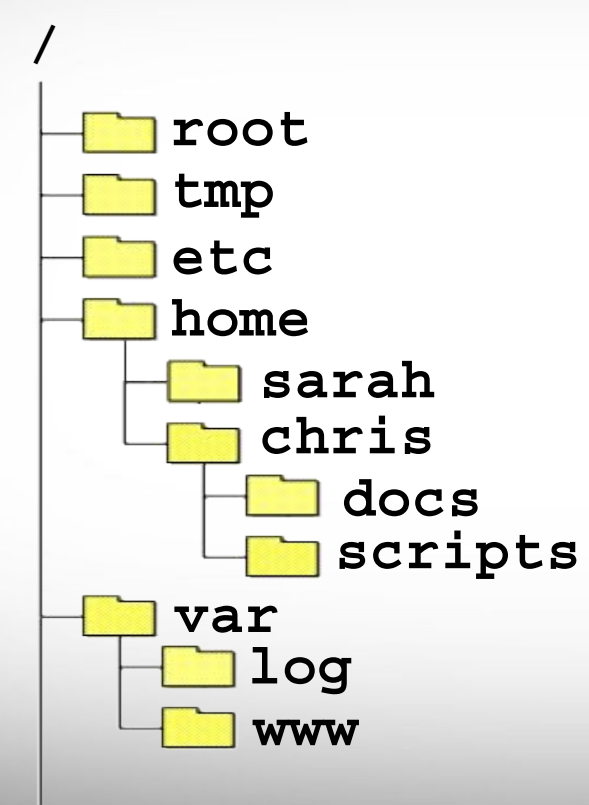

/root /tmp /etc /home /home/sarah /home/chris /home/chris/docs /home/chris/scripts /var /var/log /var/www

## Where Am I?

#### pwd command (print work directory)

Linux commands in green for you to type

pwd

command output in blue

/home/user\_NetID

list contents of your pwd

ls

### **Common Directory Commands**

mkdir command to make a new directory:

mkdir my\_dir

cd to change to another directory:

cd my\_dir

**rmdir** to remove an empty directory:

rmdir my\_dir

### Linux Commands Have Options

Leave a space between the command and the options

double dash means there is a single option which is usually a descriptive word

--all show all files including

single dash means each character is an option

hidden files which begin with .

- a show all files including hidden
- -1 show file details

#### most options can be combined behind one dash

| ls -al | <ul> <li>-a show all files including hidden</li> <li>-1 show file details</li> </ul> |
|--------|--------------------------------------------------------------------------------------|
|        | . current working directory<br>parent directory                                      |

### **UNIX Terminal Attributes**

File and directory names are colored based on their attributes such as permissions and extension

| AAF -> AAF.py |
|---------------|
| AAF.py        |
| aaf_tip.py    |
| data.gz       |
| image.jpg     |
| phylip_src    |
| phylokmer     |
| README        |
| run_aaf.sh    |

Ā Ň

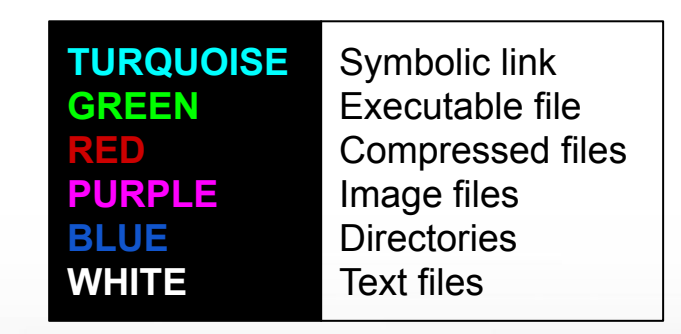

## Changing Directories: the cd cmd

• Return to your home directory

cd cd ~ cd ~/

• To switch to the parent directory of the current directory:

cd ..

Return to previous pwd

cd -

```
cd
mkdir temp
mkdir temp/hq19
cd temp
pwd
cd hq19
pwd
cd ../..
pwd
cd -
pwd
cd ..
pwd
cd
pwd
```

### Absolute vs. Relative Path

/root /tmp /etc /home /home/sarah /home/chris/project /home/chris/docs/README /var /var/log /var/www

If you are in the project directory

pwd

/home/chris/project

The relative path to the README file is .../docs/README

ls ../docs/README

The absolute path to the README file /home/chris/docs/README

ls /home/chris/docs/README

## History of Your Commands

- Your commands are saved to a file in your home directory ( .bash\_history )
- You can use the up/down arrows to scroll through your previous commands
- Type history to see your previously entered commands

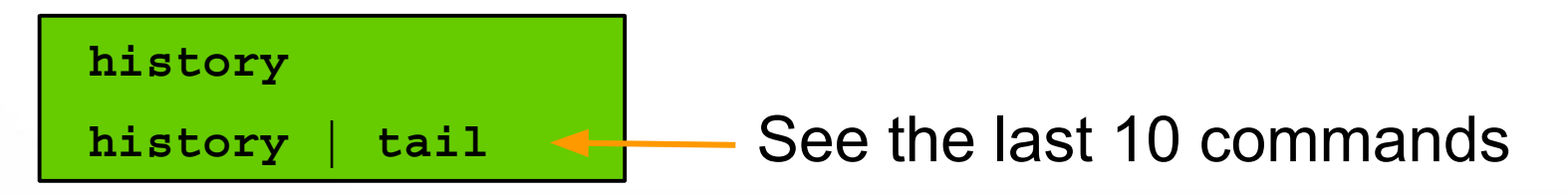

• Search your history commands using | and grep

history | grep wget

| Redirection Operators |                            |                               |  |  |
|-----------------------|----------------------------|-------------------------------|--|--|
| <                     | redirects input            | bsub < job_script.sh          |  |  |
| >                     | redirects output           | command > out.txt             |  |  |
| >>                    | appends output             | command >> out.txt            |  |  |
| <<                    | input from here document   | (search the web for examples) |  |  |
| 2>                    | redirects error            | command 2> error.txt          |  |  |
| &>                    | redirects output and error | command &> out-error.txt      |  |  |
| >&                    | redirects output and error | command >& out-error.txt      |  |  |

redirects error to where output is going
redirects output to where error is going

## Changing Attributes: The chmod cmd

chmod [options] [permission mode] [target\_file]

cd ~/temp/hg19

**chmod 755** chr\_xy.txt (the permissions will be set to -nwxr-xr-x)

**chmod o-x** chr\_xy.txt (the permissions will change to -nwxr-xr-)

**chmod ug-x** chr\_xy.txt (the permissions will change to -rw-r-r-)

chmod g+w chr\_xy.txt (the permissions will change to -nw-nw-r-)

u = user r = read g = group w = write o = other x = execute -x = remove executable permissions +x = enable executable permissions

## The Gedit Text Editor

From the Linux terminal command line enter this command to start gedit and edit a file called my\_favorite\_foods.txt

gedit my\_favorite\_foods.txt &

The '&' will detach gedit from the terminal so you can continue to use the terminal

Recommendations for naming files:

Use all lowercase characters

Separate words with an underscore

Make the filename concise and very descriptive of the file contents even if the name seems long

Some common file extensions are :

- .pl a Perl script
- .py a Python script
- .gz a file that has been compressed (zipped) to reduce file size (.zip)
- .txt a generic text file
- .tsv tab separated values (columns are separated by a tab )
- .csv comma separated values
- .jar a Java Archive file

## **Shell Script Exercise**

create a shell script

gedit my script.sh &

make your shell script executable

chmod 755 my script.sh

run your shell script

./my\_script.sh

#!/bin/bash
# HPRC shell script exercise

```
my name="Dylan"
```

echo "Howdy \$my\_name" > names.txt
cat my favorite foods.txt >> names.txt

```
mkdir script_output
```

mv names.txt script output

cd script\_output

cat names.txt

#### exit

# # exit the terminal session# can also use Ctrl+d to detach session